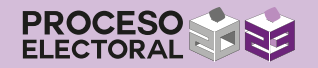

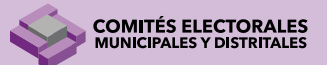

# S R A C E

# MANUAL

Para la creación de **Usuario**, inicio de **Sesión**, **Carga de documentación** y **Anexos** en el <u>S</u>istema de <u>R</u>egistro de <u>A</u>spirantes para integrar los <u>C</u>omités Municipales y Distritales <u>E</u>lectorales.

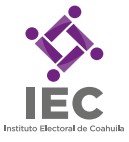

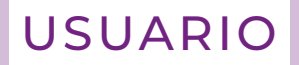

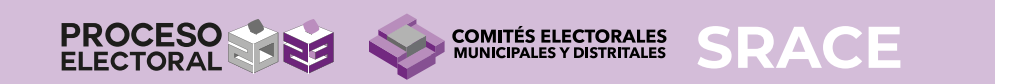

#### Pasos para crear USUARIO en el Sistema de Registro de Aspirantes.

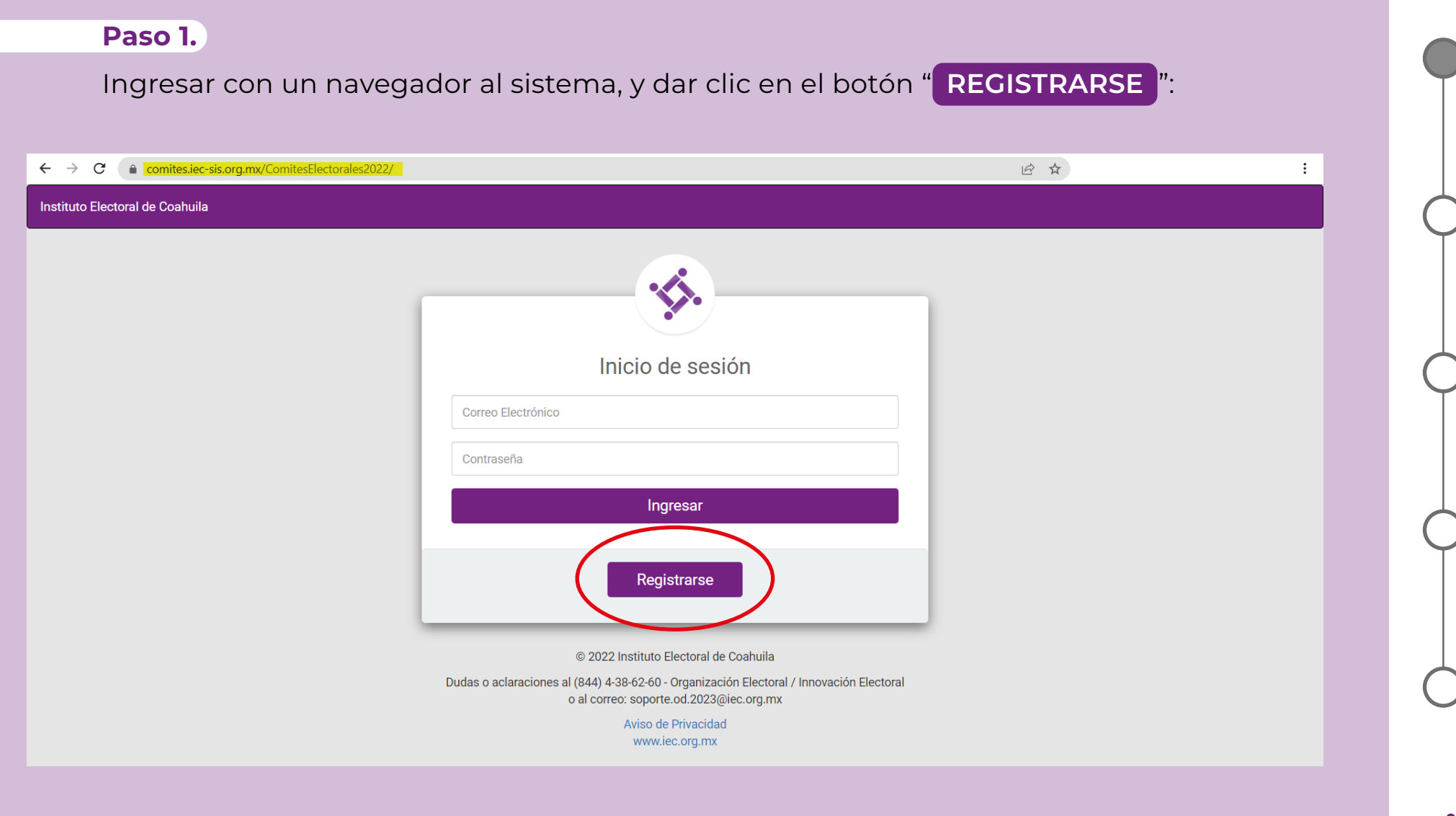

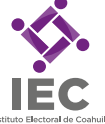

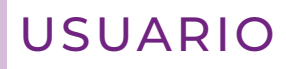

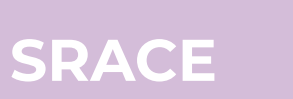

#### Paso 2.

Llenar los datos solicitados por el Formulario de Registro:

Instituto Electoral de Coahuila Formulario de Registro Formulario de Registro Nombre completo Nombre completo El nombre es requerido Correo electrónico Correo electrónico El correo es requerido Confirmar correo electrónico Confirmar correo electrónico Confirma el correo Contraseña Contraseña duce una contraseña Repetir contraseña Repetir contraseña Confirma la contraseña Comprueba el registro Comprueba el registro Confirma registro Confirma registro

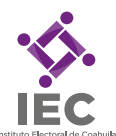

© 2022 Instituto Electoral de Coahuila

Dudas o aclaraciones al (844) 4-38-62-60 - Organización Electoral / Innovación Electoral o al correo: soporte.od.2023@iec.org.mx

> Aviso de Privacidad www.iec.org.mx

## USUARIO

# SRACE

#### Paso 3.

Dar click en "**Comprueba el registro**", para verificar que los datos estén llenados de manera correcta:

Instituto Electoral de Coahuila

## ¡ATENCIÓN!

Es importante que la persona aspirante guarde los datos proporcionados, pues estos serán necesarios para acceder al Sistema de Registro de Aspirantes.

| F               | ormulario de Registro |  |
|-----------------|-----------------------|--|
| Nombre comple   | eto                   |  |
| Juan López Lo   | ópez                  |  |
| Correo electrón | ico                   |  |
| juan.lopez@g    | mail.com              |  |
| Confirmar corre | eo electrónico        |  |
| juan.lopez@g    | mail.com              |  |
| Contraseña      |                       |  |
|                 |                       |  |
| Repetir contras | eña                   |  |
|                 |                       |  |
| (               | Comprueba el registro |  |
|                 | Confirma registro     |  |
|                 |                       |  |

© 2022 Instituto Electoral de Coahuila

Dudas o aclaraciones al (844) 4-38-62-60 - Organización Electoral / Innovación Electoral o al correo: soporte.od.2023@iec.org.mx

> Aviso de Privacidad www.iec.org.mx

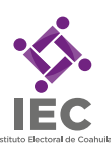

## USUARIO

## SRACE

#### Paso 4.

Seleccionar la opción "**Confirma registro**" y, posteriormente, en "**Aceptar**":

| comites.iec-sis.org.mx/ComitesElectorales2022/index4.php? |                                                                                                    | Q 🖻 🛧 |
|-----------------------------------------------------------|----------------------------------------------------------------------------------------------------|-------|
| Coahuila                                                  | comites.iec-sis.org.mx dice<br>EL REGISTRO SE GUARDARA ¿ESTAS DE ACUERDO?<br>Aceptar<br>Cancelar                                                                                                    |       |
|                                                           | Nombre completo   Juan López López   Correo electrónico   juan.lopez@gmail.com   Confirmar correo electrónico   juan.lopez@gmail.com   Contraseña     Repetir contraseña     Comprueba el registro                     |       |
|                                                           | © 2022 Instituto Electoral de Coahulla<br>Dudas o aclaraciones al (844) 4-38-62-60 - Organización Electoral / Innovación Electoral<br>o al correo: soporte od 2023@iec.org.mx<br>Aviso de Privacidad<br>www.iec.org.mx |       |

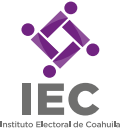

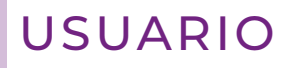

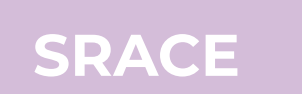

#### Paso 5.

Dar click en el botón "Aceptar" para finalizar el registro de la persona aspirante:

| <b>comites.iec-sis.org.mx</b> /ComitesElectorales2022/index4.php? |                                                                 | Q @ ☆ |
|-------------------------------------------------------------------|-----------------------------------------------------------------|-------|
| Coshuila                                                          | comites.iec-sis.org.mx dice<br>USUARIO REGISTRADO CORRECTAMENTE |       |
|                                                                   |                                                                 |       |

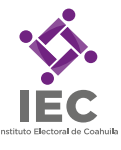

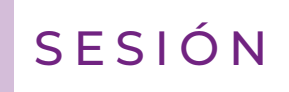

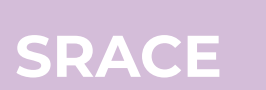

#### Pasos para INICIAR SESIÓN, LLENAR FORMULARIO (<u>Anexo 1</u>), CARGAR DOCUMENTOS y ANEXOS, y GENERAR ACUSE DE RECIBO (<u>Anexo 6</u>) en el Sistema de Registro de Aspirantes.

#### Paso 1.

Escribir el correo electrónico y contraseña que se utilizó para el registro en los apartados correspondientes y seleccionar la opción "Ingresar":

| $\leftarrow$ $\rightarrow$ <b>C</b> (a comites.iec-sis.org.mx/ComitesElectorales2022/ | 🖻 🎓 🚺 🧔 🖶 🗯 🖬 🌻 🗄                                                                           |
|---------------------------------------------------------------------------------------|---------------------------------------------------------------------------------------------|
| Instituto Electoral de Coahuila                                                       |                                                                                             |
| Inicio de sesión<br>Correo Electrónico<br>Contraseña<br>Ingresar<br>Registrarse       | inicio de sesión   juan.lopez@gmail.com   registrarse   2022 Instituto Electoral de Coahula |
| © 2022 Institu                                                                        | ito Electoral de Coahuila                                                                   |
| Dudas o aclaraciones al (844) 4-38-62-6<br>o al correo: sope                          | 60 - Organización Electoral / Innovación Electoral<br>orte.od.2023@iec.org.mx               |
| Aviso                                                                                 | o de Privacidad                                                                             |

www.iec.org.mx

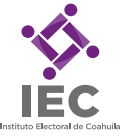

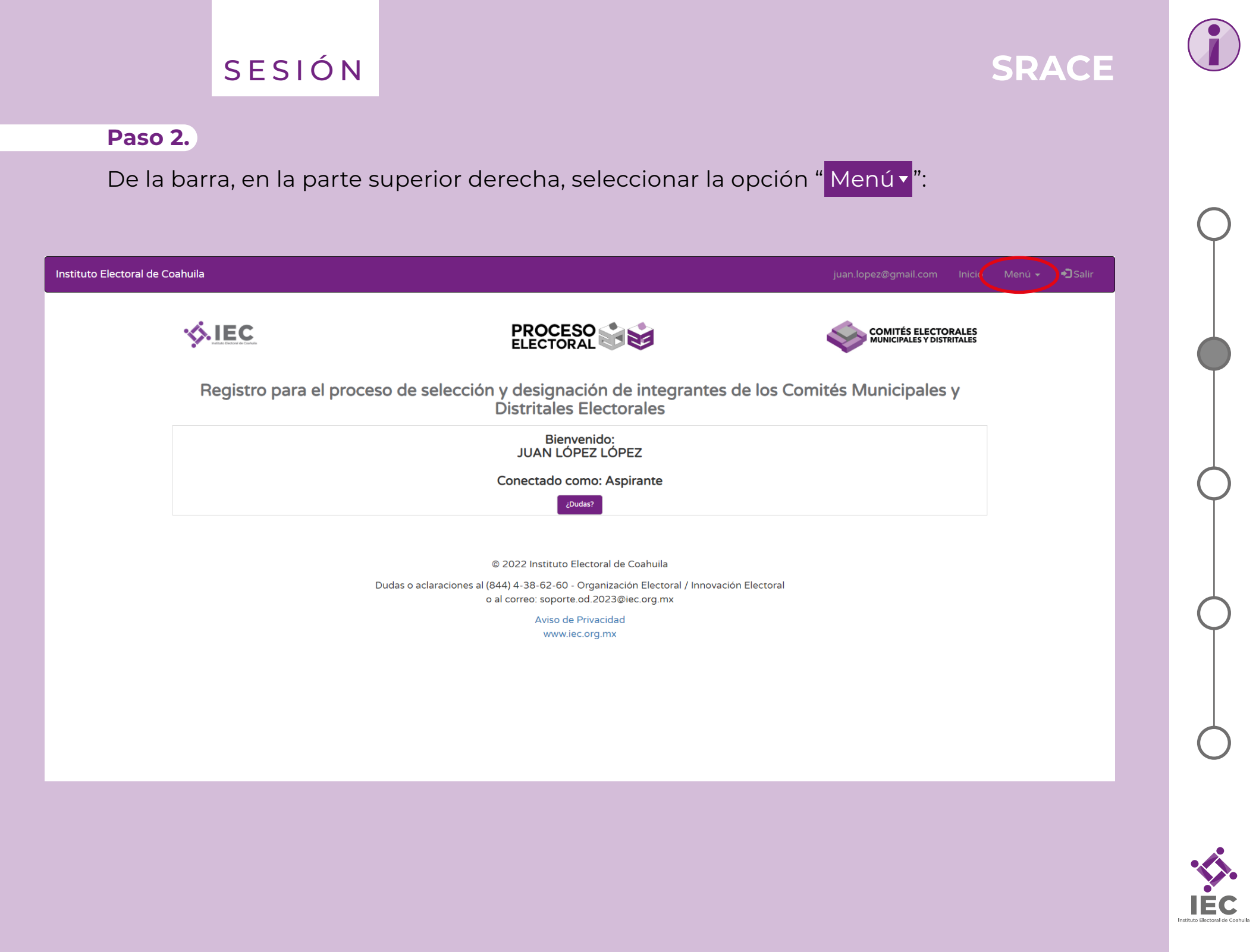

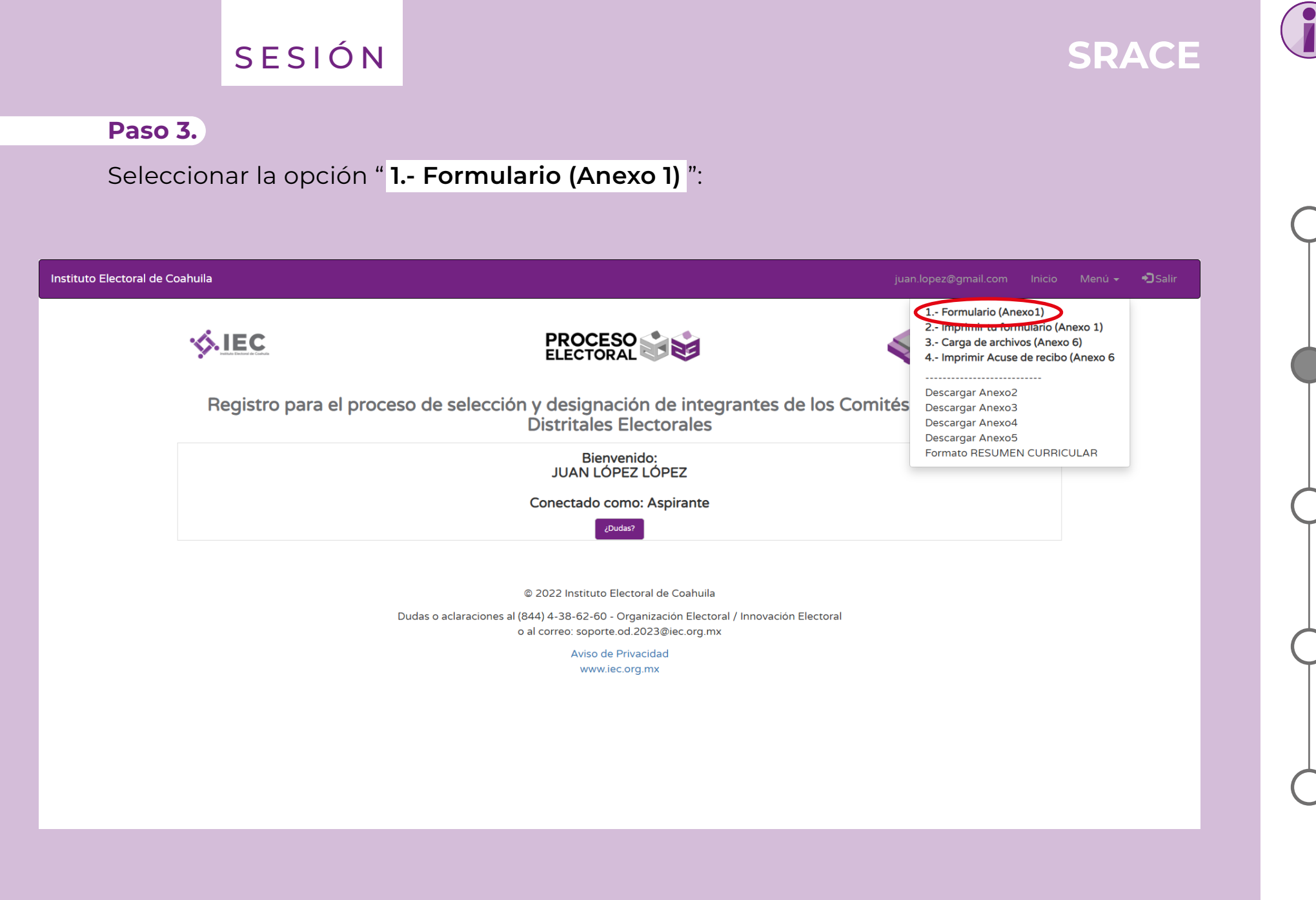

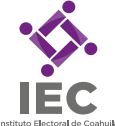

## SESIÓN

uto Electoral de Co

#### Paso 4.

Cargar una fotografía digital de la persona aspirante, con las características de una fotografía para gafete.

Llenar los datos solicitados en el formulario (es importante llenar todos los apartados requeridos).

Al concluir el llenado de datos, seleccionar la opción

GUARDAR LOS DATOS CAPTURADOS

#### Paso 5.

Una vez que haya verificado la información capturada, seleccionar la opción "Aceptar" del cuadro de texto emergente.

#### Paso 6.

Posteriormente, seleccionar la opción "Aceptar" del cuadro de texto emergente:

localhost dice

" Datos guardados correctamente".

Datos guardados correctamente

| a                                                                               | localhost dice juar Jopez@gmail.com Inicia                                                                                                    |  |
|---------------------------------------------------------------------------------|----------------------------------------------------------------------------------------------------|--|
| V.IEC                                                                           | Comrtés electorales                                                                                                    |  |
| y                                                                               |                                                                                                    |  |
| Solicitud de regis<br>M                                                         | tro para el procedimiento de selección y designación de integrantes de los Comites<br>unicipales y Distritales Electorales del Instituto Electoral de Coahuila                                                                                                    |  |
|                                                                                 | LOS CAMPOS MARCADOS CON ASTERISCO (*) SON OBLIGATORIOS.                                                                                                    |  |
| R                                                                               |                                                                                                    |  |
|                                                                                 |                                                                                                    |  |
| Seleccionar archivo                                                             | jpg                                                                                                    |  |
| log<br>Previsualizacion de la<br>fotografía:                                    | slog<br>Solo se aceptan imagenes".jpg                                                                                                    |  |
| Apellido Paterno:*                                                              | 1 Juan                                                                                                    |  |
| Apellido Materno:*                                                              |                                                                                                    |  |
| Nembro(c)t                                                                      |                                                                                                    |  |
| Normaliets).                                                                    | Koher                                                                                                    |  |
| Edad:*                                                                          | III 28 v ¿Cómo se III Hombre v<br>identifica?*                                                                                                    |  |
|                                                                                 | DOMICILIO ACTUAL                                                                                                    |  |
| Calle, Avenida, Calzada,                                                        | A Luis Donaldo Colosio                                                                                                    |  |
| etc.*                                                                           |                                                                                                    |  |
|                                                                                 | nº EXT.*         Nº INT.         Sección         nº 0879         ¿Ayuda?                                                                                                    |  |
|                                                                                 | Electoral* Consulta tu credencial para votar                                                                                                    |  |
| Colonia:*                                                                       | Fraccionamiento Rancho La Torrecilla                                                                                                    |  |
| Municipio.*                                                                     | Saltillo ~                                                                                                    |  |
| Entidad:*                                                                       | Coshuila De Zaragoza                                                                                                    |  |
| Correo electrónico:*                                                            | S juan lopez@gmail.com                                                                                                    |  |
| Teléfono personal<br>(celular):*                                                | B443622561                                                                                                    |  |
| Teléfono fijo:                                                                  | 8443213213                                                                                                    |  |
| Teléfono de contacto:                                                           | 8440236321                                                                                                    |  |
| Empleo actual:*                                                                 | Maestro de educación secundaria                                                                                                    |  |
| Definición de Grupos<br>Son aquellos grupos que p<br>grupo se encuentran insert | Vulnerables<br>or sus condiciones sociales, econòmicas, culturales o psicológicas pueden sufirir matiratos contra sus derechos tumanos. Dentro de este<br>es la personas de la tercera edud, personas con discapacidades, pueden ordinarios, personas con enferrendedes ruenas con VH/SIDA. |  |
| migrantes, comunidad LGB                                                        | TTTIQ+, entre otras.                                                                                                    |  |
| ¿Considera que<br>pertenece a un grupo<br>vulnerable?:                          | 6 SI • NO ()                                                                                                    |  |
| En su caso, escriba el<br>grupo vulnerable al que                               | Personas con discapacidades                                                                                                    |  |
| pertenece:                                                                      | GUARDAR LOS DATOS CAPTURADOS                                                                                                    |  |
| Aceptar                                                                         | © 2022 Instituto Electoral de Coahuila<br>Dudas o aclaraciones al (844) 4-38-62-60 - Organización Electoral / Innovación Electoral<br>o al correro: soporte od 2023@lec.org.mx<br>Aviso de Privacidad                                                                                       |  |
|                                                                                 | www.iec.org.mx                                                                                                    |  |

SRACE

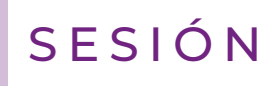

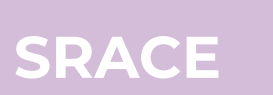

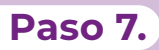

Abrir la opción " Menú • " y, posteriormente, seleccionar la opción:

" 2.- Imprimir tu formulario (Anexo 1) ":

| Instituto Electoral de Co | pahuila                       |                                                                                                    | juan.lopez@gmail.com Inicio                                                                                    | Menú 🗸 🎝 Salir                    |
|---------------------------|-------------------------------|----------------------------------------------------------------------------------------------------|----------------------------------------------------------------------------------------------------|-----------------------------------|
|                           |                               |                                                                                                    | 1 - Formelario (Anexo1)<br>2 Imprimir tu formulario (<br>3 Carga de archivos (Ane<br>4 Imprimir Acuse de recit | (Anexo 1)<br>xo 6)<br>xo (Anexo 6 |
|                           | Registro para el proceso de s | elección y designación de integrantes de los Com<br>Distritales Electorales                                              | Descargar Anexo2<br>Descargar Anexo3<br>Descargar Anexo4<br>Descargar Anexo5                                   |                                   |
|                           |                               | Bienvenido:<br>JUAN LÓPEZ LÓPEZ                                                                                          | Formato RESUMEN CURR                                                                                           | ICULAR                            |
|                           |                               | Conectado como: Aspirante                                                                                                |                                                                                                    |                                   |
|                           |                               | ¿Dudas?                                                                                                    |                                                                                                    |                                   |
|                           |                               |                                                                                                    |                                                                                                    |                                   |
|                           |                               | © 2022 Instituto Electoral de Coahuila                                                                                   |                                                                                                    |                                   |
|                           | Dudas o acl                   | araciones al (844) 4-38-62-60 - Organización Electoral / Innovación Electoral<br>o al correo: soporte.od.2023@iec.org.mx |                                                                                                    |                                   |
|                           |                               | Aviso de Privacidad                                                                                                    |                                                                                                    |                                   |
|                           |                               | www.iec.org.inx                                                                                                    |                                                                                                    |                                   |
|                           |                               |                                                                                                    |                                                                                                    |                                   |
|                           |                               |                                                                                                    |                                                                                                    |                                   |
|                           |                               |                                                                                                    |                                                                                                    |                                   |
|                           |                               |                                                                                                    |                                                                                                    |                                   |

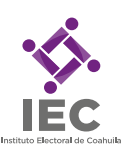

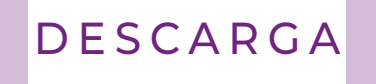

#### Paso 8.

Imprimir el "**Formulario (Anexo 1)**", agregarle nombre completo y firma autógrafa de la persona aspirante.

SRACE

Posteriormente, digitalizar el documento en formato PDF o JPG.

Es importante verificar que el documento esté completo y toda la información sea legible.

| = pdffileform | ı.php | 1. | /1   - 67% +                                                                                                    | <b>ご</b> め                                                                                                    | ± 🖶 : |
|---------------|-------|----|----------------------------------------------------------------------------------------------------|----------------------------------------------------------------------------------------------------|-------|
|               |       |    | Colonia:*                                                                                                    | ACCEPTION ACTION ACTION ACTION ACTIONAL ACTIONAL |       |
|               |       |    | Contral.         Municipio:*         Entidad:*         Correo electrónico:*         Teléfono personal<br>(celuar):*         Teléfono fijo:         Teléfono fijo:         Teléfono supersonal         Contrastination         Definición de grupos subernables:         Son aquellos yrupos que por us condicione<br>humanos. Derito de ter grupo se encuendades, pe<br>definición de grupos vulnernables?         Definición de grupos vulnernables?         Inscription de grupos vulnernables?         Son aquellos yrupos que por us condicione<br>humanos. Derito de de rupos e encuencia         Son aquellos yrupos que por us condicione<br>humanos. Derito de de upos supersonas condicione<br>humanos. Derito de de upos supersonas condicione<br>humanos. Derito de de upos supersonas condicione<br>humanos. Derito de de upos supersonas condicione<br>humanos. Derito de upos supersonas condicione<br>humanos. Derito de upos supersonas condicione<br>humanos. Derito de upos protenesce au<br>grupo vulnernable al que personas condicione<br>humanos de protectos de upos personas condiciones de positiones de positiones d | L'racconamiento Hancho la Lorrecita Satità Coahulia De Zaragoza juan lopez@gmait.com Lada 8 4 4 Número 3 6 2 2 5 6 1 Lada 8 4 4 Número 3 2 1 3 2 1 3 Lada 8 4 4 Número 0 2 3 6 3 2 1 Maestro de educac?n secundaría sociales, econômicas, culturales o psicológicas pueden sufrir natiratos contra sus derechos an internat la personas de la terca educanca con terminativo en et res. Sí X No Personas con discapacidades Coahulia De Zaragoza , a 23 de Junio de 2022. Entidad Federativa                                                                                                    |       |
|               |       |    | *Campo obligatorio.<br>Dirección Ejecutiva de C                                                                                                    | Nombre y firma de la persona aspirante*<br>Irganización Electoral                                                                                                    |       |

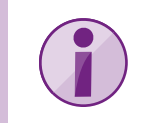

## DESCARGA

#### Paso 9.

Descargar los formatos de "Anexos (2, 3, 4 y 5) " y el formato "RESUMEN CURRICULAR ".

(Disponibles en la opción "Menú" del Sistema de Registro de Aspirantes y en la página oficial del instituto: http://iec.org.mx/v1/index.php/integracion-de-los-organos-desconcentrados-pel-2023).

Una vez descargados los anexos y el formato, llenarlos con la información y datos solicitados. Hecho lo anterior, proceder a la digitalización de los mismos en formato PDF y/o JPG.

## ¡ATENCIÓN!

Es importante que se genere un solo archivo digital por anexo y/o documento; y que su nombre sea acorde al número de anexo o documento correspondiente (*ejemplo: Anexo2; Anexo 3, Acta de nacimiento; Comprobante de domicilio, etcétera*).

Es importante verificar que el documento esté completo y toda la información sea legible.

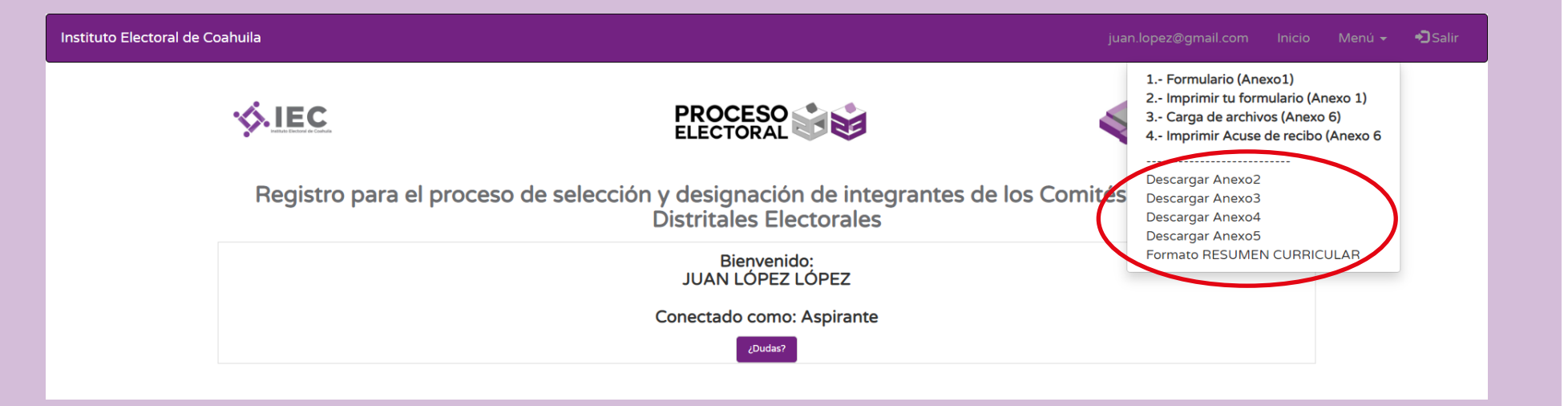

#### Paso 10.

Para cargar los documentos, seleccionar la opción "Menú –" y, posteriormente, dar click en la opción "**3.- Carga de archivos (Anexo 6)** ":

| Instituto Electoral de Coahuila |                                                                                                    | juan.lopez@gmail.com Inicio Menú 🗸 🎝 Salir                                                                                           |
|---------------------------------|----------------------------------------------------------------------------------------------------|----------------------------------------------------------------------------------------------------|
|                                 |                                                                                                    | 1 Formulario (Anexo1)<br>2 Imprimi: tu formulario (Anexo 1)<br>3 Carga de archivos (Anexo 6)<br>4 Imprimi: Acase de Tecibo (Anexo 6) |
| Registro para el proc           | eso de selección y designación de integrantes de los Com<br>Distritales Electorales                                                 | bescargar Anexo2<br>Descargar Anexo3<br>Descargar Anexo4<br>Descargar Anexo5                                                         |
|                                 | Bienvenido:<br>JUAN LÓPEZ LÓPEZ                                                                                                    | Formato RESUMEN CURRICULAR                                                                                                    |
|                                 | Conectado como: Aspirante                                                                                                    |                                                                                                    |
|                                 | رDudas?                                                                                                    |                                                                                                    |
|                                 |                                                                                                    |                                                                                                    |
|                                 | © 2022 Instituto Electoral de Coahuila                                                                                              |                                                                                                    |
|                                 | Dudas o aclaraciones al (844) 4-38-62-60 - Organización Electoral / Innovación Electoral<br>o al correo: soporte.od.2023@iec.org.mx |                                                                                                    |
|                                 | Aviso de Privacidad                                                                                                    |                                                                                                    |
|                                 | www.tec.org.mx                                                                                                    |                                                                                                    |
|                                 |                                                                                                    |                                                                                                    |
|                                 |                                                                                                    |                                                                                                    |
|                                 |                                                                                                    |                                                                                                    |
|                                 |                                                                                                    |                                                                                                    |

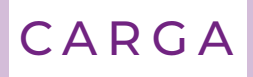

#### Paso 11.

Antes de cargar los documentos, es importante <u>verificar que cada uno de los archivos</u> <u>digitales no sean mayores a 2MB</u>, de lo contrario existe la posibilidad de que el archivo no se reciba correctamente:

| to Electoral de Coahui                    |                                      |                                                                                                    |                                                                                                    |                                                                                           |                                                                                                    |                                                                                                    |                                              | <b>◆〕</b> Salir |
|-------------------------------------------|--------------------------------------|----------------------------------------------------------------------------------------------------|----------------------------------------------------------------------------------------------------|-------------------------------------------------------------------------------------------|----------------------------------------------------------------------------------------------------|----------------------------------------------------------------------------------------------------|----------------------------------------------|-----------------|
|                                           |                                      |                                                                                                    | Recordatorio                                                                                                    |                                                                                           | ×                                                                                                    |                                                                                                    |                                              |                 |
|                                           | <b>\$</b>                            |                                                                                                    | Se solicita cargar los archivos uno p<br>"NO" mayor a 2MB, y con un nomb                                                                                                    | or uno y con un tama<br>re de archivo diferent                                            | iño<br>te.                                                                                                    | COMITÉS ELECTORAI<br>MUNICIPALES Y DISTRITA                                                                                                    | LES                                          |                 |
| N                                         | Nota #1                              |                                                                                                    |                                                                                                    |                                                                                           |                                                                                                    |                                                                                                    |                                              |                 |
| L                                         | Los cam                              | <u>pos marcados con asteri</u>                                                                                                    | <u>sco (*) son obligatorios.</u>                                                                                                    |                                                                                           |                                                                                                    |                                                                                                    |                                              |                 |
| N                                         | Nota #2                              |                                                                                                    |                                                                                                    |                                                                                           |                                                                                                    |                                                                                                    |                                              |                 |
| S<br>2                                    | Se solicit<br>2mb <u>,y co</u>       | ta cargar los archivos uno<br>on un nombre de archivo                                                                                                    | o por uno, con un tamaño "no" mayor a<br><u>diferente.</u>                                                                                                    |                                                                                           |                                                                                                    |                                                                                                    |                                              |                 |
| N                                         | Nota #3                              |                                                                                                    |                                                                                                    |                                                                                           |                                                                                                    |                                                                                                    |                                              |                 |
| U                                         | Una vez<br>sistema g                 | que se cargue la totalida<br>generará su acuse de rec                                                                                                    | d de los documentos obligatorios, el<br>ibido en el menú (Anexo 6).                                                                                                    |                                                                                           |                                                                                                    |                                                                                                    |                                              |                 |
| D                                         | Documenta                            | acion electronica en formato PD                                                                                                    | F, necesaria por parte del aspirante                                                                                                    | Cargar archivo                                                                            |                                                                                                    |                                                                                                    |                                              |                 |
|                                           |                                      |                                                                                                    |                                                                                                    |                                                                                           |                                                                                                    |                                                                                                    |                                              |                 |
| 1                                         | 1                                    | Solicitud de registro. (Anexo 1)                                                                                                    | .*                                                                                                    | Falta                                                                                     | Seleccionar archivo                                                                                                    | Ninguno archivo sel                                                                                                    | lec.                                         |                 |
| 2                                         | 2                                    | Solicitud de registro. <b>(Anexo 1</b> )<br>Acta nacimiento.*                                                                                                    | .*                                                                                                    | Falta<br>Falta                                                                            | Seleccionar archivo                                                                                                    | Ninguno archivo sel<br>Ninguno archivo sel                                                                                                    | lec.                                         |                 |
| 2                                         | 1<br>2<br>3                          | Solicitud de registro. <b>(Anexo 1</b> )<br>Acta nacimiento.*<br>Credencial para votar vigente p                                                                                                    | .*<br>por ambos lados.*                                                                                                    | Falta<br>Falta                                                                            | Seleccionar archivo<br>Seleccionar archivo<br>Seleccionar archivo                                                                                             | Ninguno archivo sel<br>Ninguno archivo sel<br>Ninguno archivo sel                                                                                             | lec.                                         |                 |
| 3                                         | 1<br>2<br>3<br>4                     | Solicitud de registro. (Anexo 1)<br>Acta nacimiento.*<br>Credencial para votar vigente p<br>Comprobante de domicilio cor                                                                                                    | .*<br>por ambos lados.*<br>i vigencia no mayor a 6 meses.*                                                                                                    | Falta<br>Falta<br>Falta                                                                   | Seleccionar archivo<br>Seleccionar archivo<br>Seleccionar archivo<br>Seleccionar archivo                                                                      | Ninguno archivo sel<br>Ninguno archivo sel<br>Ninguno archivo sel<br>Ninguno archivo sel                                                                      | lec.<br>lec.<br>lec.                         |                 |
| 3                                         | 1<br>2<br>3<br>4<br>5                | Solicitud de registro. (Anexo 1)<br>Acta nacimiento.*<br>Credencial para votar vigente p<br>Comprobante de domicilio cor<br>Curriculum Vitae con frima aut<br>por el Instituto (Anexo 2).*                                                                                          | oor ambos lados."<br>I vigencia no mayor a 6 meses."<br>Ografa, de conformidad con el formato establecido                                                                                                    | Falta       Falta       Falta       Falta       Falta                                     | Seleccionar archivo<br>Seleccionar archivo<br>Seleccionar archivo<br>Seleccionar archivo                                                                      | Ninguno archivo sel<br>Ninguno archivo sel<br>Ninguno archivo sel<br>Ninguno archivo sel                                                                      | lec.<br>lec.<br>lec.<br>lec.                 |                 |
| 1<br>2<br>3<br>4<br>5<br>6                | 1<br>2<br>3<br>4<br>5<br>6           | Solicitud de registro. (Anexo 1)<br>Acta nacimiento.*<br>Credencial para votar vigente p<br>Comprobante de domicilio con<br>Curriculum Vitae con frima aut<br>por el Instituto (Anexo 2).*<br>Resumen curricular de una cue<br>su publicación.*                                     | por ambos lados."<br>i vigencia no mayor a 6 meses."<br>ógrafa, de conformidad con el formato establecido<br>artilla, letra Arial 12 sin domicilio ni teléfono para                                                          | Falta       Falta       Falta       Falta       Falta                                     | Seleccionar archivo<br>Seleccionar archivo<br>Seleccionar archivo<br>Seleccionar archivo<br>Seleccionar archivo                                               | Ninguno archivo sel<br>Ninguno archivo sel<br>Ninguno archivo sel<br>Ninguno archivo sel<br>Ninguno archivo sel                                               | lec.<br>lec.<br>lec.<br>lec.                 |                 |
| 1<br>2<br>3<br>4<br>5<br>6<br>7           | 1<br>2<br>3<br>4<br>5<br>6<br>7      | Solicitud de registro. (Anexo 1)<br>Acta nacimiento.*<br>Credencial para votar vigente p<br>Comprobante de domicilio con<br>Curriculum Vitae con frima aut<br>por el Instituto (Anexo 2).*<br>Resumen curricular de una cua<br>su publicación.*<br>Escrito de 2 cuartillas (razones | por ambos lados."<br>i vigencia no mayor a 6 meses."<br>ógrafa, de conformidad con el formato establecido<br>artilla, letra Arial 12 sin domicilio ni teléfono para<br>por las que quiere ser designada/o)."                 | Falta       Falta       Falta       Falta       Falta       Falta                         | Seleccionar archivo<br>Seleccionar archivo<br>Seleccionar archivo<br>Seleccionar archivo<br>Seleccionar archivo<br>Seleccionar archivo                        | Ninguno archivo sel<br>Ninguno archivo sel<br>Ninguno archivo sel<br>Ninguno archivo sel<br>Ninguno archivo sel<br>Ninguno archivo sel                        | lec.<br>lec.<br>lec.<br>lec.<br>lec.         |                 |
| 1<br>2<br>3<br>4<br>5<br>6<br>7<br>7<br>8 | 1<br>2<br>3<br>4<br>5<br>6<br>7<br>8 | Solicitud de registro. (Anexo 1)<br>Acta nacimiento.*<br>Credencial para votar vigente p<br>Comprobante de domicilio con<br>Curriculum Vitae con frima aut<br>por el Instituto (Anexo 2).*<br>Resumen curricular de una cua<br>su publicación.*<br>Escrito de 2 cuartillas (razones | por ambos lados.*<br>i vigencia no mayor a 6 meses.*<br>ógrafa, de conformidad con el formato establecido<br>artilla, letra Arial 12 sin domicilio ni teléfono para<br>por las que quiere ser designada/o).*<br>e estudios.* | Falta       Falta       Falta       Falta       Falta       Falta       Falta       Falta | Seleccionar archivo<br>Seleccionar archivo<br>Seleccionar archivo<br>Seleccionar archivo<br>Seleccionar archivo<br>Seleccionar archivo<br>Seleccionar archivo | Ninguno archivo sel<br>Ninguno archivo sel<br>Ninguno archivo sel<br>Ninguno archivo sel<br>Ninguno archivo sel<br>Ninguno archivo sel<br>Ninguno archivo sel | lec.<br>lec.<br>lec.<br>lec.<br>lec.<br>lec. |                 |

# SRACE

Adobe Acrobat Document

Cancela

#### Paso 12.

Una vez desplegado el listado de documentos a cargar en el Sistema de Registro de Aspirantes, dar click en "Seleccionar archivo" en cada uno de los numerales.

Los campos marcados con \* son de carácter obligatorio.

Es importante cargar el documento que corresponda en cada uno de los numerales respectivos.

Debido a que solamente se puede cargar 1 archivo digital por numeral, es necesario verificar que el archivo incluya todas las páginas que conforman el documento.

#### Paso 13.

Del dispositivo de la computadora donde se encuentran guardados, seleccionar el archivo que correspona al numeral; verificar el tamaño digital del archivo y, posteriomente, dar click en "Abrir".

| <text><image/><image/><image/>Anded by the problem of the problem of the p</text>                                                                                                    |     |                  |                                                                                       |                                         |                     |         |                    |           |                                      |                     |           |
|----------------------------------------------------------------------------------------------------|-----|------------------|---------------------------------------------------------------------------------------|-----------------------------------------|---------------------|---------|--------------------|-----------|--------------------------------------|---------------------|-----------|
| <image/> <image/> <image/> <section-header><image/><section-header><image/></section-header></section-header>                                                                                                    | Coa | ihuila           |                                                                                       |                                         |                     |         | jua                | n.lopez@g | mail.com Inici                       | o Menú <del>-</del> | * Salir   |
| And a section and the section of the section of the                                                                                                    |     | ≪.IE             | C                                                                                     | PROCESO                                 |                     |         | Ś                  |           | ÉS ELECTORALES<br>ALES Y DISTRITALES |                     |           |
| As a most manufacture of a material bandbilg state of the spin of the spin of                                                                                                    |     | Nota #1          |                                                                                       | ELECTORAL                               | $\sim$              |         | V                  |           |                                      |                     |           |
| Note #2         Bit calculate and bits and bits of the columents on bulgetorins, all calculate and the colume and the columents on bulgetorins, all calculate and the colume and the column and the column and the column                                                                                                    |     | Los cam          | oos marcados con asterisco (*) s                                                      | on obligatorios.                        |                     |         |                    |           |                                      |                     |           |
| <complex-block></complex-block>                                                                                                    |     | Nota #2          |                                                                                       |                                         |                     |         |                    |           |                                      |                     |           |
| The set at a constraint of a local differenties.         Note 43         Was at a constraint of a local differenties obligatorios, el distance denormada de los documentos obligatorios, el distance denormada de los documentos obligatorios, el distance denormada de los documentos obligatorios, el distance denormada de los documentos dolla documentos dolla documento                                                                                                    |     | Se solicit       | a cargar los archivos uno por un                                                      | o, con un tamaño "no" mayor a           |                     |         |                    |           |                                      |                     |           |
| The set of the set of the set of                                                                                                    |     | 2mb <u>,y co</u> | in un nombre de archivo diferent                                                      | te.                                     |                     |         |                    |           |                                      |                     |           |
| Distribution       Decommentation of decompose and basis         Commentation decompose and how select       Image         Acta nacimiento *       Fata         Constructional pressure decompose and how select       Image         Constructional pressure decompose and how select       Image         Constructional pressure decompose and how select       Image         Constructional pressure decompose and how select       Image         Constructional pressure decompose and how select       Image         Constructional pressure decompose and how select       Image         Constructional pressure decompose and how select       Image         Constructional pressure decompose and how select       Image         Decomment constructional de construction entrate establection for the transment on constructional de construction on the pressure selection for the transment on constructional de construction on the pressure selection for the transment on constructional pressure de construction for the transment on construction on the pressure selection for the transment on construction on the pressure selection for the transment on construction on the pressure selection for the transment on construction on the pressure selection for the transment on construction on the pressure selection for the transment on construction on the pressure selection for the transment on construction for the pressure selection for the transment on construction on the pressure selection for the pressure selection for the pressure selection for the pressure selection for the presense defoconamenton for the pressure selection for the pressure                                                                                                    |     | Nota #3          | nue co correus lo totolidad de los                                                    | desumentes obligatorias, el             |                     |         |                    |           |                                      |                     |           |
| Documentacion destronota en formato PDF, necessaria por parte del appirate       Cargar achivo         1       Subicuto de registro (Anexo 1):       Fala         2       Acta nacimiento:       Fala         3       Credencial para votar vigente par ambos ledos."       Fala         4       Comprobante de dimicibili con vigencia no mayor a di messe."       Fala       Seccionar attivo Minguno archivo selec.         5       Correlationa Unizzo di na cuantifia, letra Arial 12 an domicibili on telefono para       Fala       Seccionar attivo Minguno archivo selec.         6       Resumera curicitale (trazones por la que quare ser designada/o)."       Fala       Seccionar attivo Minguno archivo selec.         7       Escrito de 2 cuantilas (trazones por la que quare ser designada/o)."       Fala       Seccionar attivo Minguno archivo selec.         8       Copia de centrificado maxima de escudos."       Fala       Seccionar attivo Minguno archivo selec.         9       Documento tajog prinese de la volence apolitica de genero (Anexe 91.'       Fala       Seccionar attivo Minguno archivo selec.         10       consentinestro para la transmismo de escudos."       Fala       Seccionar attivo Minguno archivo selec.         10       consentinestro para la transmismo de escudos."       Fala       Seccionar attivo Minguno archivo selec.         10       consentinatezio no la que se acidate de concorrientoro                                                                                                    |     | sistema          | generará su acuse de recibido er                                                      | el menú (Anexo 6).                      |                     |         |                    |           |                                      |                     |           |
| 1       folder enginere (Areve 1)*       Parta       Resconder archive (Nerger archive) Nerger archive selec.         2       Acta nacimienta*       Parta       Resconder archive) Norger archive selec.         3       Credencial para votar vigencia no mayor a 6 meses.*       Parta       Resconder archive) Norger archive selec.         4       Comprehense de domicilio con vigencia no mayor a 6 meses.*       Parta       Resconder archive) Norgeron archive selec.         5       Corriculum Viter con firma autografic, de conformidid con el formato establecible       Parta       Resconder archive) Norgeron archive selec.         7       Escrite de 2 cuartilles (razones por las qua guare ser designada/o)*       Parta       Resconder archive) Norgeron archive selec.         9       Doctorient big portacitade de ener vendad con el formato establecido pare       Parta       Resconder archive) Norgeron archive selec.         10       Formato 3 de 3 en contra de la volarnez optitica de genero (Arese 3)*       Farta       Resconder archive) Norgeron archive selec.         10       Formato 3 de 3 en contra de la volarnez optitica de genero (Arese 3)*       Farta       Resconder archive) Norgeron archive selec.         10       Formato 3 de 3 en contra de la volarnez optitica de genero (Arese 3)*       Farta       Resconder archive) Norgeron archive selec.         11       Conservinemento pare ar tratamiento de datos penonolass (Areseo 5)*       Farta                                                                                                    |     | Documenta        | cion electronica en formato PDF, necesar                                              | ia por parte del aspirante              | Cargar archivo      |         |                    |           |                                      |                     |           |
| 2       Acta nacimiento.*       Futua       Betaconar activite Ninguno activite selec:         3       Credencial para votar vigente por ambos lados.*       Faita       Betaconar activite Ninguno activite selec:         4       Comprehame de domicilio con vigencia no mayor a 6 mese.*       Faita       Betaconar activite Ninguno activite selec:         5       Curscolum Vitac con firma autografia, de conformidid con el formato establecido<br>per el instituto (Seconar activite) Ninguno activite selec:       Faita       Betaconar activite) Ninguno activite selec:         6       Resume curscultar de una cuartila, Intra Anial 12 an domicilo ni teléfono para<br>publicación:       Faita       Betaconar activite) Ninguno activite selec:         7       Escrito de 2 cuartillas (izzones por las que quere ser designada(s).*       Faita       Betaconar activite) Ninguno activito selec:         8       Cospita de curstinas (a totas personales (Aeeeo S).*       Faita       Betaconar activite) Ninguno activito selec:         10       Formata 3 de 3 de contra de la volencia o poticia de genero (Areeo S).*       Faita       Betaconar activite) Ninguno activito selec:         12       Tornaca de la volencia poticia de genero (Areeo S).*       Faita       Betaconar activite) Ninguno activito selec:         13       Tornaca de la volencia poticia de genero (Areeo S).*       Faita       Betaconar activite) Ninguno activito selec:         14       Consentrimento para                                                                                                    |     | 1                | Solicitud de registro. (Anexo 1).*                                                    |                                         | Falta               | 6       | Seleccionar archiv | Ningur    | archivo selec.                       |                     |           |
| Crestencial para votar vigence por ambos lados.* Crestencial para votar vigence no mayor a 6 messe.* Crestencial para votar vigence no mayor a 6 messe.* Comprobants de domicilio con vigencia no mayor a 6 messe.* Comprobants de domicilio con vigencia no mayor a 6 messe solution con estatectoria. Comprobants de domicilio con vigencia no estatectoria estatectoria estetoria estatectoria estatec                                                                                                    |     | 2                | Acta nacimiento *                                                                     |                                         | Ealta               |         | Seleccionar archiv | Ningur    | o archivo selec                      |                     |           |
| 3       Createrical part victar ingente por animotos lados."       Tata       Beleccionar activos Nenguno archivos salec.         4       Comprobante de domicilio con vigencia no mayor a 6 meses."       Falta       Beleccionar activos Nenguno archivos salec.         5       Dor incluito Viaces con finan autografa, de conformidad con el formato establecido<br>e publicación."       Falta       Beleccionar activos Nenguno archivo salec.         6       Resumen curricular de una cuartita, letra Arial 12 sin domicilio ni talefono para<br>e publicación."       Falta       Beleccionar activos Nenguno archivo salec.         7       Estento de 2 cuartitas (razones por las que quere ser designada/o)."       Falta       Beleccionar activos Nenguno archivo salec.         9       Documento higo presenta de deci vendad con el formato establecido por el<br>lossituto (Anexo 3)."       Falta       Beleccionar activos Nenguno archivo salec.         10       Formato 3 de 3 en contra de la violencia politica de genero (Anexo 4)."       Falta       Beleccionar activos Nenguno archivo salec.         11       Consentimiento para el tratamiento de datos personales (Anexo 5)."       Falta       Beleccionar activos Nenguno archivo salec.         12       En su caso copia de la documentación con la que se acredite el conocimiento o       Falta       Beleccionar activos Nenguno archivo salec.         12       En su caso copia de la documentación > Documentos/Para/Phueba       ©       P       Buscar en Documentos/P                                                                                                    |     |                  |                                                                                       |                                         | raita               |         |                    | - I tingu | io arcinto selec.                    |                     |           |
| 4       Comprehense de demicilio con vigencia no mayor à 6 mess.*       Futa       Becconser archivo Nerguno archivo selec.         5       por instruito (Anexe 2).*       Futa       Becconser archivo Nerguno archivo selec.         6       Resumen curricular de una cuantita, letra Arial 12 sin domicito ni stétiono para europhicación.*       Faita       Becconser archivo Nerguno archivo selec.         7       Escrito de 2 Cuartillas (ratories por las que quare ser designadulo).*       Faita       Becconser archivo Nerguno archivo selec.         8       Copia da contribucto fue sola durativo Nerguno archivo selec.       Faita       Becconser archivo Nerguno archivo selec.         9       Documento algo protesta de decir verdad con el formato establicido por el faita       Becconser archivo Nerguno archivo selec.         10       Formato 3 de 3 en contra de la violencia politica de gienero (Anexo 6).*       Faita       Becconser archivo Nerguno archivo selec.         11       Consertiniento para el tratamiento de datos personales (Anexo 5).*       Faita       Becconser archivo Nerguno archivo selec.         12       En au caso, copia de la documentación con la que se acredite el conocimiento raterito o la dura documentación con seleccionar archivo selec.       Decumento alegune archivo selec.         12       En au caso, copia de la documentación con la que se acredite el conocimiento raterito de datos personales (Anexo 5).*       Faita       Becconseratarbitivo Ninguno archivo selec. <tr< th=""><th></th><th>3</th><th>Credencial para votar vigente por ambos</th><th>lados.*</th><th>Falta</th><th></th><th>Seleccionar archiv</th><th>Ningur</th><th>no archivo selec.</th><th></th><th></th></tr<>                                                                                                    |     | 3                | Credencial para votar vigente por ambos                                               | lados.*                                 | Falta               |         | Seleccionar archiv | Ningur    | no archivo selec.                    |                     |           |
| <ul> <li>Curriculum Vitas con firma autografi, de conformidad con el formato establecido para por el instituto (Areeo 2):</li> <li>Resumen curricula de una cuartila, letra Arial 12 ain domicilo ni teléfono para para entre su publicación:</li> <li>Resumen curricula de una cuartila, letra Arial 12 ain domicilo ni teléfono para para entre su publicación:</li> <li>Copia de currificado míssimo de estudios: * Fata Seccomar archivo selec.</li> <li>Copia de currificado míssimo de estudios: * Fata Seccomar archivo selec.</li> <li>Discurmento biajo protecta de decri verdad con el formato establecido par el fata Seccomar archivo selec.</li> <li>Consentimiento para el tratamiento de datos personales (Areeo 4).* Fata Seccomar archivo Ninguno archivo selec.</li> <li>Consentimiento para el tratamiento de datos personales (Areeo 4).* Fata Seccomar archivo Ninguno archivo selec.</li> <li>Consentimiento para el tratamiento de datos personales (Areeo 4).* Fata Seccomar archivo Ninguno archivo selec.</li> <li>En su caso, copia de la documentación con la que se a credite el conocimiento o rata</li> <li>Restructure (1) son obligatorios.</li> <li>Los campos marcados con asterireco (1) son obligatorios.</li> <li>Los campos marcados con asterireco (1) son obligatorios.</li> <li>Los campos marcados con asterireco (1) son obligatorios.</li> <li>Los campos marcados con asterireco (1) son obligatorios.</li> <li>Este equipo Sectoral D. 100/4/2022 1006 a. m. Adobe Acrobal D. 25K (8) ANEXO 1 13/04/2022 1006 a. m. Adobe Acrobal D. 25K (8) ANEXO 1 13/04/2022 1006 a. m. Adobe Acrobal D. 13/K (8) ANEXO 2 13/04/2022 1006 a. m. Adobe Acrobal D. 25K (8) ANEXO 3 13/04/2022 1006 a. m. Adobe Acrobal D. 13/K (8) ANEXO 3 13/04/2022 1006 a. m. Adobe Acrobal D. 13/K (8) ANEXO 3 13/04/2022 1006 a. m. Adobe Acrobal D. 13/K (8) ANEXO 3 13/04/2022 1006 a. m. Adobe Acrobal D. 13/K (8) ANEXO 3 13/04/2022 1006 a. m. Adobe Acrobal D. 13/K (8) ANEXO 3 13/04/2022 1006 a. m. Adobe Acrobal D. 13/K (8) ANEXO 3 13/04/2022 1006 a. m. Adobe Acrobal D. 13/K (8) ANEXO 3 13/</li></ul>                                                                                                    |     | 4                | Comprobante de domicilio con vigencia                                                 | no mayor a 6 meses.*                    | Falta               |         | Seleccionar archiv | Ningur    | no archivo selec.                    |                     |           |
| pp of information pressure 2.5         6       Resumen curricular de una cuartille, letra Anal 12 ein domicilio ni teléfono para       Faita       Seleccionar archivo Ninguno archivo selec.         7       Exerto de 2 cuartillas (razones por las que queres ser designada/o)*       Faita       Seleccionar archivo Ninguno archivo selec.         8       Copia de certificado maximo de estudios.*       Faita       Seleccionar archivo Ninguno archivo selec.         9       Documento bajo protesta de deciri verdad con el formato establecido por el Instituto (Anexo 3).*       Faita       Seleccionar archivo Ninguno archivo selec.         10       Formato 3 de 3 en centra de la violencia política de genero (Anexo 5).*       Faita       Seleccionar archivo Ninguno archivo selec.         11       Consentimiento para el tratamiento de datos personales (Anexo 5).*       Faita       Seleccionar archivo Ninguno archivo selec.         12       En su cazo, copia de la documentación on la que se acredite el conocimiento o Faita       Seleccionar archivo Ninguno archivo selec.         12       En su cazo, copia de la documentación o ? DocumentosParaPrueba       ©       P Buscar en DocumentosPara         0       Organizar •       Nueva carpeta       @       AnteXo 1       13/04/2022 1006 a. m.       Adobe Acrobat D                                                                                                    |     | 5                | Curriculum Vitae con frima autógrafa, de                                              | conformidad con el formato establecido  | Falta               |         | Seleccionar archiv | Ningur    | no archivo selec.                    |                     |           |
| 6       Resument curculate de una cuantila, letra Artali 12 sin domicilio ni teléfono pare subjectivos selec.         7       Excito de 2 cuantilas (razones por las que quere ser designada/o)*       Faita         8       Copia de certificado máximo de estudios*       Faita         9       Documento hajo portexa de decri verdad con el formano establecido por el hasta de decri verdad con el formano establecido por el hasta       Beleccionar archivo Ninguno archivo selec.         10       Formato 3 de 3 en contra de la violenca política de genero (Anese 4)*       Faita       Beleccionar archivo Ninguno archivo selec.         11       Consentimiento para el tratamiento de datos personales (Anese 5)*       Faita       Beleccionar archivo Ninguno archivo selec.         12       En su caso, copia de la documentación con la que se acredite el conocimiento e reperiencia en materia política – electoral.       Faita       Beleccionar archivo selec.         12       En su caso, copia de la documentación > DocumentosParaPrueba       v< v       v       P Buscar en DocumentosPara         ConeDrive - Person         • © noEDrive - Person <ul> <li>Mombre</li> <li>Perioda a. m. Adobe Acrobat //&gt;       <li>13/04/2022 1006 a. m. Adobe Acrobat //<br/><li>255 KS</li> <li>2 ANEXO 1</li> <li>3/04/2022 1005 a. m. Adobe Acrobat //<br/><li>255 KS</li> <li>2 ANEXO 1</li> <li>3/04/2022 1007 a. m. Adobe Acrobat //<br/><li>255 KS</li> <li>2 ANEXO 1</li> <li>3/04/2022 1007 a. m. Adobe Acrobat //<br/><li< th=""><th></th><th></th><th>por el instituto (Anexo 2).</th><th></th><th></th><th></th><th></th><th></th><th></th><th></th><th></th></li<></li></li></li></li></li></ul>                                                                                                    |     |                  | por el instituto (Anexo 2).                                                           |                                         |                     |         |                    |           |                                      |                     |           |
| 7       Escrito da 2 cuartilas (razones por las que quiere ser designada/a)*       Falta       Seleccionar archivo Ninguno archivo selec.         8       Copia de certificado máximo de escudios.*       Falta       Seleccionar archivo Ninguno archivo selec.         9       Documento bajo protesta de decir verdad con el formato establecido por el instituo (Aneco 3).*       Falta       Seleccionar archivo Ninguno archivo selec.         10       Formato 3 de 3 en contra de la violencia política de género (Aneco 4).*       Falta       Seleccionar archivo Ninguno archivo selec.         11       Consentimiento para el tratamiento de datos personales (Aneco 5).*       Falta       Seleccionar archivo Ninguno archivo selec.         12       En su cato, copia de la documentación con la que se acredite el conocimiento o reata       Relacionar archivo Ninguno archivo selec.         12       En su cato, copia de la documentación con la que se acredite el conocimiento o reata       Relacionar archivo Ninguno archivo selec.         Consentinación > Documentos/ParaPrueba       ©       P Buscar en Documentos/Para         0 regenizar       Nueva carpeta       Inomaño       13/04/2022 1006 a.m. Adobe Acrobat J 265 KB         13/04/2022 1006 a.m. Adobe Acrobat D 276 KB       Rankoo 3       13/04/2022 1006 a.m. Adobe Acrobat D 276 KB         13/04/2022 1006 a.m. Adobe Acrobat D 176 KB       Rankoo 3       13/04/2022 1006 a.m. Adobe Acrobat D 176 KB                                                                                                    |     | 6                | Resumen curricular de una cuartilla, letra<br>su publicación.*                        | Arial 12 sin domicilio ni teléfono para | Falta               |         | Seleccionar archiv | Ningur    | no archivo selec.                    |                     |           |
| 7       Excited ar 2 contribute (rations for the due quare set oblighteduty):       rata       Gelecoloni alcitive (Neguno archive selec.         8       Copia de certificado maximo de estudios:*       Faita       Gelecoloni alcitive (Neguno archive selec.         9       Documentos a);       Faita       Gelecoloni alcitive (Neguno archive selec.         10       Formato 3 de 3 en contra de la violencia politica de genero (Anexo 4);*       Faita       Gelecoloniar archive (Neguno archive selec.         11       Consentimiento para el tratamiento de datos personales (Anexo 5);*       Faita       Gelecoloniar archive Ninguno archive selec.         12       En su caso, copia de la documentación con la que se acredite el conocimiento o ratura político - electoral.       Los campos marcados con asterisco (*) son obligatorilos.         Los campos marcados con asterisco (*) son obligatorilos.         ConeDrive - Person       Nombre       Fecha de modificación       Tipo       Iamaño         13/04/2022 1006 a.m.       Adobe Acrobat 1.       142 K8       Adobe Acrobat 0                                                                                                    |     | 7                | Cervite de Deuestilles (regenes per les su                                            | a milava sav dasimanda (a) t            |                     |         | Colocolonos orobiu |           | 12 1                                 |                     |           |
| 8       Copia de certificado máximo de estudios.*       Faita       Seleccionar archivo       Ninguno archivo selec.         9       Documento bajo protesta de decir verdad con el formato establicido por el Instituco (Anexo 3).*       Faita       Seleccionar archivo       Ninguno archivo selec.         10       Formato 3 de 3 en contra de la violencia política de genero (Anexo 4).*       Faita       Seleccionar archivo       Ninguno archivo selec.         11       Consentimiento para el tratamiento de datos personales (Anexo 5).*       Faita       Seleccionar archivo       Ninguno archivo selec.         12       En su caso, copia de la documentación con la que se acredite el conocimiento o experiencia en materia político – electoral.       Faita       Seleccionar archivo       Ninguno archivo selec.         Consentimiento para el tratamiento de datos personales (Anexo 5).*       Faita       Seleccionar archivo nue conserve selectoral.         Los campos marcados con asterisco (*) son obligatorios.         Los campos marcados con asterisco (*) son obligatorios.         Consentino en materia político – electoral.         Organizar *       Nueva carpeta         Organizar *       Nueva carpeta         Organizar *       Nombre         Fecha de modificación       Tipo         Nombre       Fecha de modificación                                                                                                    |     | /                | Escrito de 2 cuartilias (razones por las qu                                           | e quiere ser designada/oj."             | Falta               |         | Seleccional archiv | Ningur    | io archivo selec.                    |                     |           |
| 9       Documento bajo protesta de decir verdad con el formato establecido por el Instituco (Anexo 3).       Faita       Seleccionar archive       Ninguno archivo selec.         10       Formato 3 de 3 en contra de la violencia politica de genero (Anexo 4).*       Faita       Seleccionar archive       Ninguno archivo selec.         11       Consentimiento para el tratamiento de datos personales (Anexo 5).*       Faita       Seleccionar archive       Ninguno archivo selec.         12       En su caso, copia de la documentación con la que se acredite el conocimiento o experiencia en materia político – electoral.       Faita       Seleccionar archive       Ninguno archivo selec.         Consentimiento para el tratamiento de datos personales (Anexo 5).*       Faita       Seleccionar archive       Ninguno archivo selec.         Los campos marcados con asterirsco (*) son obligatorio.         Los campos marcados con asterirsco (*) son obligatorio.         Organizar *       Nueva carpeta       ©       Buscar en DocumentosParaPrueba         © OneDrive - Person       Nombre       Fecha de modificación       Tipo       Iamaño         © ANEXO 1       13/04/2022 1006 a. m.       Adobe Acrobal (b       255 RB         © Documentos       © ANEXO 3       13/04/2022 1006 a. m.       Adobe Acrobal (b       255 RB         © Documentos       © ANEXO 5                                                                                                    |     | 8                | Copia de certificado máximo de estudios                                               | .*                                      | Falta               |         | Seleccionar archiv | Ningur    | no archivo selec.                    |                     |           |
| 10       Formato 3 de 3 en contra de la vielencia política de género (Anexo 4).*       Faita       Beleccionar archivo       Ninguno archivo selec.         11       Consentimiento para el tratamiento de datos personales (Anexo 5).*       Faita       Beleccionar archivo       Ninguno archivo selec.         12       En su caso, copia de la documentación con la que se acredite el conocimiento o esperiencia en materia político - electoral.       Faita       Beleccionar archivo       Ninguno archivo selec.         12       En su caso, copia de la documentación con la que se acredite el conocimiento o esperiencia en materia político - electoral.       Faita       Beleccionar archivo       Ninguno archivo selec.         12       En su caso, copia de la documentación - bocumentosParaPrueba <ul> <li>Ø</li> <li>Organizar</li> <li>Nueva carpeta</li> <li>Ø</li> <li>ANEXO 1</li> <li>13/04/2022 1006 a. m.</li> <li>Adobe Acrobat D.</li> <li>142 KB</li> <li>Organizar</li> <li>Nueva carpeta</li> <li>Ø</li> <li>ANEXO 2</li> <li>13/04/2022 1006 a. m.</li> <li>Adobe Acrobat D.</li> <li>142 KB</li> <li>Ø ANEXO 3</li> <li>13/04/2022 1006 a. m.</li> <li>Adobe Acrobat D.</li> <li>13 KB</li> <li>Ø ANEXO 4</li> <li>13/04/2022 1006 a. m.</li> <li>Adobe Acrobat D.</li> <li>13 KB</li> <li>Ø ANEXO 5</li> <li>13/04/2022 1006 a. m.</li> <li>Adobe Acrobat D.</li> <li>13 KB</li> <li>Ø ANEXO 6</li> <li>Ø ANEXO 7</li> <li>Ø ANEXO 7</li> <li>Ø ANEXO 7</li> <li>Ø ANEXO 7</li> <li>Ø ANEXO 8</li> <li>Ø ANEXO 1</li> <li>Ø ANEXO 10</li></ul>                                                                                                    |     | 9                | Documento bajo protesta de decir verda<br>Instituto (Anexo 3).*                       | d con el formato establecido por el     | Falta               |         | Seleccionar archiv | Ningur    | no archivo selec.                    |                     |           |
| 10       Pormato 2 de 2 en contra de la violencia politica de genero (Anexo 5).*       Faita       Seleccionar archivo Ninguno archivo selec.         11       Consentimiento para el tratamiento de datos personales (Anexo 5).*       Faita       Seleccionar archivo Ninguno archivo selec.         12       En su caso, copia de la documentación con la que se acredite el conocimiento o experiencia en materia político - electoral.       Faita       Seleccionar archivo selec.         12       En su caso, copia de la documentación con la que se acredite el conocimiento o experiencia en materia político - electoral.       Faita       Seleccionar archivo selec.         Los campos marcados con asterisco (*) son obligatorios.         Corganizar Vueva carpeta       ©       Ø Buscar en DocumentosParaPrueba         © OneDrive - Person       Nombre       Fecha de modificación       Tipo       famaño         © Este equipo       Ø ANEXO 1       13/04/2022 10:06 a. m.       Adobe Acrobat D       12 KB         © Documentos       @ ANEXO 3       13/04/2022 10:07 a. m.       Adobe Acrobat D       13 KB         @ ANEXO 5       13/04/2022 10:06 a. m.       Adobe Acrobat D       13 KB         @ ANEXO 5       13/04/2022 10:07 a. m.       Adobe Acrobat D       17 K KB         @ ANEXO 5       13/04/2022 10:06 a. m.       Adobe Acrobat D       17 K KB                                                                                                    |     |                  |                                                                                       | 10. I. I. I. I.                         |                     |         |                    | -         |                                      |                     |           |
| 11       Consentmiento para el tratamiento de datos personales (Anexo S).*       Faita       Seleccionar archivo         12       En su caso, copia de la documentación con la que se acredite el conocimiento o experiencia en materia político - electoral.       Faita       Seleccionar archivo selec.         12       En su caso, copia de la documentación con la que se acredite el conocimiento o experiencia en materia político - electoral.       Faita       Seleccionar archivo selec.         Los campos marcados con asterisco (*) son obligatorios.         Congenizar * Nueva carpeta       ♥       ♥       Buscar en DocumentosParaPrueba         0 organizar * Nueva carpeta       ●       Person       Nombre       Fecha de modificación       Tipo       famaño         ●       Este equipo       ●       ANEXO 1       13/04/2022 10:06 a. m.       Adobe Acrobat D       124 KB         ●       Descargas       ●       ANEXO 3       13/04/2022 10:06 a. m.       Adobe Acrobat D       131 KB         ●       ANEXO 5       13/04/2022 10:06 a. m.       Adobe Acrobat D       131 KB         ●       ANEXO 5       13/04/2022 10:06 a. m.       Adobe Acrobat D       131 KB         ●       ANEXO 5       13/04/2022 10:06 a. m.       Adobe Acrobat D       131 KB         ●       ANEXO 5       13/04/2022 10:06 a.                                                                                                    |     | 10               | Formato 3 de 3 en contra de la violencia                                              | política de género (Anexo 4).*          | Falta               |         | Seleccionar archiv | Ningur    | no archivo selec.                    |                     |           |
| 12       En so caso, copia de la documentación con la que se acredite el conocimiento o experiencia en materia político - electoral.       Fata       Seleccionar atchive       Ninguno archivo selec.         Los campos marcados con asterisco (*) son obligatorios.         © Abrir         © Coganizar * Nueva carpeta       © P Buscar en DocumentosParaPhueba         Organizar * Nueva carpeta         © OneDrive - Person       Nombre       Fecha de modificación       Tipo       famaño         © Descargas       © ANEXO 1       13/04/2022 10:06 a. m.       Adobe Acrobat D       12 KB         © Dogenetos       © ANEXO 3       13/04/2022 10:06 a. m.       Adobe Acrobat D       13 KB         © ANEXO 5       13/04/2022 10:06 a. m.       Adobe Acrobat D       13 KB         © ANEXO 5       13/04/2022 10:06 a. m.       Adobe Acrobat D       13 KB         © ANEXO 5       13/04/2022 10:06 a. m.       Adobe Acrobat D       17 KB         © ANEXO 5       13/04/2022 10:06 a. m.       Adobe Acrobat D       17 KB         © ANEXO 5       13/04/2022 10:06 a. m.       Adobe Acrobat D       17 KB         © ANEXO 6       08/03/2022 09:14 a. m.       Adobe Acrobat D       17 22 KB         © ANEXO 7       03/03/2022 09:14 a. m.       Adobe Acrobat D <th></th> <th>11</th> <th>Consentimiento para el tratamiento de d</th> <th>atos personales (Anexo 5).*</th> <th>Falta</th> <th></th> <th>Seleccionar archiv</th> <th>Ningur</th> <th>no archivo selec.</th> <th></th> <th></th>                                                                                                    |     | 11               | Consentimiento para el tratamiento de d                                               | atos personales (Anexo 5).*             | Falta               |         | Seleccionar archiv | Ningur    | no archivo selec.                    |                     |           |
| Conservation of the second of the second of                                                                                                    |     | 12               | En su caso, copia de la documentación o<br>experiencia en materia político – electora | on la que se acredite el conocimiento o | Falta               |         | Seleccionar archiv | Ningur    | no archivo selec.                    |                     |           |
| Los campos marcados con asterisco (*) son obligatorios.                                                                                                    |     |                  | experiencia en materia pontico – electora                                             | 31,                                     |                     |         |                    |           |                                      |                     |           |
| Abrir<br>← → → ↑ ● Cocumentacion > DocumentosParaPrueba<br>Organizar ▼ Nueva carpeta<br>● OneDrive - Person<br>● Este equipo<br>● Descargas<br>■ Documentos<br>● ANEXO 1<br>● ANEXO 1<br>● ANEXO 2<br>■ Documentos<br>■ Documentos<br>■ Documentos<br>■ Este equipo<br>● ANEXO 1<br>■ ANEXO 2<br>■ Documentos<br>■ Documentos<br>■ Documentos<br>■ Documentos<br>■ Documentos<br>■ Documentos<br>■ Documentos<br>■ Documentos<br>■ Documentos<br>■ Documentos<br>■ ANEXO 3<br>■ Documentos<br>■ ANEXO 4<br>■ ANEXO 5<br>■ ANEXO 5<br>■ ANEXO 5<br>■ ANEXO 7<br>■ Objetos 3D<br>■ Vídeos<br>■ Disco local (C)<br>■ Disco local (C)<br>■ ANEXO 12<br>■ NEXO 12<br>■ NEXO 12<br>■ NEXO 12<br>■ NEXO 5<br>■ ANEXO 7<br>■ Disco local (C)<br>■ NEXO 12<br>■ NEXO 12<br>■ NEXO 13<br>■ NEXO 13<br>■ |     |                  |                                                                                       | Los campos marcados con asterisco (     | *) son obligatorios |         |                    |           |                                      |                     |           |
| Image: Point Person       Nombre       Fecha de modificación       Tipo       famaño         Image: Person       Nombre       Fecha de modificación       Tipo       famaño         Image: Person       Nombre       Fecha de modificación       Tipo       famaño         Image: Person       Nombre       Fecha de modificación       Tipo       famaño         Image: Person       Nombre       Fecha de modificación       Tipo       famaño         Image: Person       Nombre       Fecha de modificación       Tipo       famaño         Image: Person       Image: Person       Nombre       Fecha de modificación       Tipo       famaño         Image: Person       Image: Person       Image: Person       ANEXO 2       13/04/2022 10:06 a.m.       Adobe Acrobat D       167 KB         Image: Person       ANEXO 5       13/04/2022 10:07 a.m.       Adobe Acrobat D       131 KB         Image: Person       ANEXO 5       13/04/2022 10:07 a.m.       Adobe Acrobat D       173 KB         Image: Person       ANEXO 7       09/03/2022 09:14 a.m.       Adobe Acrobat D       122 KB         Image: Person       Person 7       00jetos 3D       ANEXO 7       03/03/2022 09:14 a.m.       Adobe Acrobat D       122 KB         Image:                                                                                                    |     |                  | Abrir                                                                                 |                                         | ,                   |         |                    |           |                                      |                     |           |
|                                                                                                    |     |                  | Aom                                                                                   |                                         |                     |         |                    |           |                                      |                     |           |
| Organizar ▼ Nueva carpeta       Image: Comparison of the second second se                                                                                                    |     |                  |                                                                                       | cumentacion > DocumentosParaPro         | ueba                |         | $\checkmark$       | Ö         | ,                                    | en Documer          | itosParaP |
| ● OneDrive - Person       Nombre       Fecha de modificación       Tipo       famaño         ● Este equipo       ● ANEXO 1       13/04/2022 10:06 a. m.       Adobe Acrobat D.       142 KB         ● Descargas       ● ANEXO 2       13/04/2022 10:06 a. m.       Adobe Acrobat D.       285 KB         ● Documentos       ● ANEXO 3       13/04/2022 10:06 a. m.       Adobe Acrobat D.       167 KB         ● ANEXO 4       13/04/2022 10:06 a. m.       Adobe Acrobat D.       131 KB         ● ANEXO 5       13/04/2022 10:07 a. m.       Adobe Acrobat D.       131 KB         ● ANEXO 5       13/04/2022 10:07 a. m.       Adobe Acrobat D.       74 KB         ● ANEXO 5       13/04/2022 0:14 a. m.       Adobe Acrobat D.       74 KB         ● ANEXO 7       03/03/2022 0:14 a. m.       Adobe Acrobat D.       122 KB         ● Objetos 3D       ● ANEXO 8       21/04/2022 0:13 p. m.       Adobe Acrobat D.       122 K B         ● Videos       ● ANEXO 9       21/04/2022 0:31 p. m.       Adobe Acrobat D.       1,343 KB         ● ANEXO 10       21/04/2022 0:32 p. m.       Adobe Acrobat D.       1,344 KB         ● ANEXO 11       21/04/2022 0:32 p. m.       Adobe Acrobat D.       1,847 KB         ● Disco local (D)       ● ANEXO 12       21/04/2022 0:32 p. m.                                                                                                    |     |                  | Organizar 🔻 Nueva car                                                                 | peta                                    |                     |         |                    |           |                                      | · · · · · · · · ·   |           |
| Collective - Person                                                                                                    |     |                  |                                                                                       | Nombre                                  | Fech                | na de r | nodificación       | Tipo      |                                      | Tamaño              |           |
| Image: State equipo       Image: State equipo                                                                                                    |     |                  | OneDrive - Person                                                                     | ANEXO 1                                 | 13/0                | 14/202  | 2.10:06 a.m.       | Adobe     | Acrobat D                            | 142 KB              |           |
| Image: Second second second                                                                                                    |     |                  | Ste equipo                                                                            | ANEXO 2                                 | 13/0                | 04/202  | 2 10:06 a.m.       | Adobe     | Acrobat D                            | 285 KB              | 1         |
| Image: Documentos       Image: Anexo 4       13/04/2022 10:07 a.m.       Adobe Acroba D       131 KB         Image: Documentos       Image: Anexo 5       13/04/2022 10:06 a.m.       Adobe Acroba D       74 KB         Image: Documentos       Image: Anexo 6       08/03/2022 09:14 a.m.       Adobe Acroba D       74 KB         Image: Documentos       Image: Anexo 6       08/03/2022 09:14 a.m.       Adobe Acroba D       173 KB         Image: Documentos       Image: Anexo 6       08/03/2022 09:14 a.m.       Adobe Acroba D       1732 KB         Image: Documentos       Image: Anexo 7       03/03/2022 09:14 a.m.       Adobe Acroba D       1,232 KB         Image: Documentos       Image: Anexo 8       21/04/2022 03:19 p.m.       Adobe Acroba D       1,297 KB         Image: Disco local (C)       Image: Anexo 10       21/04/2022 03:19 p.m.       Adobe Acroba D       1,244 KB         Image: Disco local (D)       Image: Disco local (D)       Image: Anexo 11       21/04/2022 03:19 p.m.       Adobe Acroba D       1,244 KB         Image: Disco local (D)       Image: Disco local (D)       Image: Anexo 11       21/04/2022 03:19 p.m.       Adobe Acrobat D       1,247 KB         Image: Disco local (D)       Image: Disco local (D)       Image: Disco local (D)       Image: Disco local (D)       Image: Disco local                                                                                                    |     |                  | Descargas                                                                             | ANEXO 3                                 | 13/0                | )4/202  | 2 10:06 a.m.       | Adobe     | Acroba D                             | 167 KB              | 1         |
| Imagenes       Imagenes       Imagenes <td< th=""><th></th><th></th><th>Documentos</th><th>🛃 ANEXO 4</th><th>13/0</th><th>04/202</th><th>2 10:07 a.m.</th><th>Adobe</th><th>Acroba: D</th><th>131 KB</th><th>1</th></td<>                                                                                                    |     |                  | Documentos                                                                            | 🛃 ANEXO 4                               | 13/0                | 04/202  | 2 10:07 a.m.       | Adobe     | Acroba: D                            | 131 KB              | 1         |
| Imágenes       Imágenes       Imágenes <td< th=""><th></th><th></th><th>Escritorio</th><th>🛃 ANEXO 5</th><th>13/0</th><th>04/202</th><th>2 10:06 a.m.</th><th>Adobe</th><th>Acrobat D</th><th>74 KB</th><th></th></td<>                                                                                                    |     |                  | Escritorio                                                                            | 🛃 ANEXO 5                               | 13/0                | 04/202  | 2 10:06 a.m.       | Adobe     | Acrobat D                            | 74 KB               |           |
| ♪ Música       ▲ ANEXO 7       03/03/2022 09:14 a. m.       Adobe Acrobit D       1,232 KB         ③ Objetos 3D       ▲ ANEXO 8       21/04/2022 03:19 p. m.       Adobe Acrobit D       1,297 KB         圖 Videos       ▲ Disco local (C)       ▲ ANEXO 10       21/04/2022 03:19 p. m.       Adobe Acrobit D       1,343 KB         ■ Disco local (C)       ▲ ANEXO 10       21/04/2022 03:19 p. m.       Adobe Acrobit D       1,244 KB         ■ Disco local (D)       ■ Disco local (D)       ▲ ANEXO 11       21/04/2022 03:20 p. m.       Adobe Acrobit D.       1,245 KB                                                                                                    |     |                  | 📰 Imágenes                                                                            | 🛃 ANEXO 6                               | 08/0                | )3/202  | 2 09:14 a.m.       | Adobe     | Acrobat D                            | 973 KB              |           |
| Clear          ● Objetos 3D         ■ Objetos 3D         ■ Objetos 4D         ■ Objetos                                                                                                    |     |                  | Música                                                                                | 🛃 ANEXO 7                               | 03/0                | )3/202  | 2 09:14 a.m.       | Adobe     | Acrobat D                            | 1,232 KB            |           |
| Image: Wideos       Image: AnEXO 9       21/04/2022 03:19 p. m.       Adobe Acroba D       1,343 KB         Image: Disco local (C)       Image: AnEXO 10       21/04/2022 03:19 p. m.       Adobe Acroba D       1,244 KB         Image: Disco local (D)       Image: AnEXO 11       21/04/2022 03:20 p. m.       Adobe Acroba D       1,244 KB         Image: Disco local (D)       Image: AnEXO 11       21/04/2022 03:20 p. m.       Adobe Acroba D.       887 KB         Image: Disco local (D)       Image: AnEXO 12       21/04/2022 03:20 p. m.       Adobe Acroba D.       887 KB                                                                                                    | 1   | de               | Objetos 3D                                                                            | 🛃 ANEXO 8                               | 21/0                | 04/202  | 2 03:19 p. m.      | Adobe     | Acroba D                             | 1,297 KB            |           |
| Construction         Construction         Construction<                                                                                                    |     |                  | Vídeos                                                                                | 🛃 ANEXO 9                               | 21/0                | 04/202  | 2 03:19 p. m.      | Adobe     | Acrobat D                            | 1,343 KB            |           |
| Disco local (D)     Disco local (D)     Disco local (D)     ANEXO 11     21/04/2022 03:20 p. m. Adobe Acrobat D     887 KB     21/04/2022 03:20 p. m. Adobe Acrobat D     1907 V                                                                                                    | r   | el               | Disco Josef (C)                                                                       | 🛃 ANEXO 10                              | 21/0                | 04/202  | 2 03:19 p. m.      | Adobe     | Acrobat                              | 1,244 KB            | 1         |
| Discolocal (D:)     ADEX 12     21/04/2022 03:20 m Adoba Acroba to 1 9/7 /                                                                                                    | •   | 01               | Uisco local (C:)                                                                      | ANEXO 11                                | 21/0                | 04/202  | 2 03:20 p. m.      | Adobe     | Acrobat D.                           | 887 KR              | /         |
|                                                                                                    | r   | ·əl·             | Disco local (D:)                                                                      | ANEXO 12                                | 21/0                | )4/202  | 2 03:20 p. m.      | Adobe     | Acrobat D.                           | 1,807               |           |

Documentacion electronica en formato PDF, necesaria por parte del aspirante

Nombre: ANEXO 1

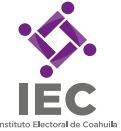

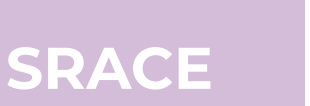

#### Paso 14.

Al concluir de cargar el o los archivos correspondientes en cada uno de los numerales, dar click en el botón

#### "Guardar ".

Es posible cargar la documentación en momentos diferentes, solo toma en consideración el periodo de registro.

#### Paso 15.

Posteriormente, se deberá dar click en el botón de "Aceptar" del mensaje emergente.

| 5  | Curriculum Vitae con frima autógrafa, de<br>por el Instituto <b>(Anexo 2)</b> .* localhost dice                                       |
|----|----------------------------------------------------------------------------------------------------|
| 6  | Resumen curricular de una cuartilla, letra                                                                                            |
| 7  | Escrito de 2 cuartillas (razones por las que quiere ser designada/o).* Entregado                                                      |
| 8  | Copia de certificado máximo de estudios.* Entregado                                                                                   |
| 9  | Documento bajo protesta de decir verdad con el formato establecido por el Entregado<br>Instituto <b>(Anexo 3).</b> •                  |
| 10 | Formato 3 de 3 en contra de la violencia política de género (Anexo 4).* Entregado                                                     |
| 11 | Consentimiento para el tratamiento de datos personales (Anexo 5).* Entregado                                                          |
| 12 | En su caso, copia de la documentación con la que se acredite el conocimiento o Entregado experiencia en materia político – electoral. |
|    | Los campos marcados con asterisco (*) son obligatorios.                                                                               |
|    | Guardar                                                                                                    |
|    |                                                                                                    |
|    | localhost dice<br>Arcvhivos cargados correctamente.                                                                                   |

**Nota:** Es importante verificar previamente que los documentos se encuentren llenados de manera correcta y que sean legibles; y que el archivo digital cargado en cada numeral del Sistema de Registro de Aspirantes, sea el correcto y corresponda al solicitado; ya que, una vez seleccionada la opción "GUARDAR", no se podrán sustituir los archivos cargados al sistema.

Una vez cargados la totalidad de los documentos, seleccionar la opción "Aceptar" a la pregunta emergente "¿Estas seguro de GUARDAR el registro?".

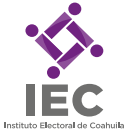

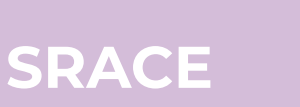

#### Paso 16.

Verificar que se haya cargado el archivo correspondiante en cada uno de los numerales desplegados en el Sistema, en la columna de **Cargar archivo** (se mostrará la palabra: "Entregado"), y cuando se tengan todos los archivos cargados de los campos obligatorios \*, dar clic en "**GUARDAR**", y seguir lo indicado en los **Pasos 14** y **15**.

#### Nota #2

Se solicita cargar los archivos uno por uno, con un tamaño "no" mayor a 2mb, y con un nombre de archivo diferente.

#### Nota #3

Una vez que se cargue la totalidad de los documentos obligatorios, el sistema generará su acuse de recibido en el menú (Anexo 6).

| Documenta | cion electronica en formato PDF, necesaria por parte del aspirante                                                    | Cargar archivo    |
|-----------|----------------------------------------------------------------------------------------------------|-------------------|
| 1         | Solicitud de registro. (Anexo 1).*                                                                                    | Entregado         |
| 2         | Acta nacimiento.*                                                                                                    | Entregado         |
| 3         | Credencial para votar vigente por ambos lados.*                                                                       | Entregado         |
| 4         | Comprobante de domicilio con vigencia no mayor a 6 meses.*                                                            | Entregado         |
| 5         | Curriculum Vitae con frima autógrafa, de conformidad con el formato establecido por el Instituto (Anexo 2).*          | Entregado         |
| 6         | Resumen curricular de una cuartilla, letra Arial 12 sin domicilio ni teléfono para su publicación.*                   | Entregado         |
| 7         | Escrito de 2 cuartillas (razones por las que quiere ser designada/o).*                                                | Entregado         |
| 8         | Copia de certificado máximo de estudios.*                                                                             | Entregado         |
| Э         | Documento bajo protesta de decir verdad con el formato establecido por el Instituto (Anexo 3).*                       | Entregado         |
| 10        | Formato 3 de 3 en contra de la violencia política de género (Anexo 4).*                                               | Entregado         |
| 11        | Consentimiento para el tratamiento de datos personales (Anexo 5).*                                                    | Entregado         |
| 12        | En su caso, copia de la documentación con la que se acredite el conocimiento o experiencia en materia político – elec | ctoral. Entregado |

Los campos marcados con asterisco (\*) son obligatorios.

### IMPRIMIR

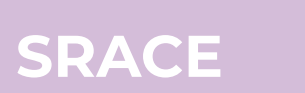

#### Paso 17.

Seleccionar la opción "<mark>Menú •</mark>" y, porteriormente, dar click en la opción " **4.- Imprimir Acuse de recibo (Anexo 6)** ".

**Nota:** Solo se podrá generar el " **Acuse de recibo (Anexo 6)** " cuando se hayan cargado los archivos de todos los campos obligatorios \*.

| Instituto Electoral de Co                                                                                                    | juan.lopez@gmail.com Inicio Menú 🗸 🎝 Salir               |                                                          |                                                                                                    |
|----------------------------------------------------------------------------------------------------|----------------------------------------------------------|----------------------------------------------------------|----------------------------------------------------------------------------------------------------|
|                                                                                                    |                                                          | CCESO CONTORAL                                           | <ol> <li>Formulario (Anexo1)</li> <li>Imprimir tu formulario (Anexo 1)</li> <li>Carga do archivos (Anexo 6)</li> <li>Imprimir Acuse de recibo (Anexo 6)</li> </ol> |
|                                                                                                    | Registro para el proceso de selección y desi<br>Distrita | gnación de integrantes de los Comité<br>ales Electorales | Descargar Anexo2<br>Descargar Anexo3<br>Descargar Anexo4<br>Descargar Anexo5                                                                                       |
|                                                                                                    | IAUL                                                     | Bienvenido:<br>N LÓPEZ LÓPEZ                             | Formato RESUMEN CURRICULAR                                                                                                    |
|                                                                                                    | Conecta                                                  | ado como: Aspirante                                      |                                                                                                    |
|                                                                                                    |                                                          | ¿Dudas?                                                  |                                                                                                    |
|                                                                                                    |                                                          |                                                          |                                                                                                    |
| © 2022 Instituto Electoral de Coahuila<br>Dudas o aclaraciones al (844) 4-38-62-60 - Organización Electoral / Innovación Electoral |                                                          |                                                          |                                                                                                    |
|                                                                                                    | Av                                                       | viso de Privacidad<br>www.iec.org.mx                     |                                                                                                    |
|                                                                                                    |                                                          |                                                          |                                                                                                    |
|                                                                                                    |                                                          |                                                          |                                                                                                    |
|                                                                                                    |                                                          |                                                          |                                                                                                    |

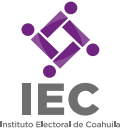

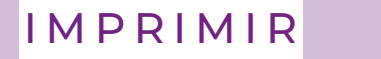

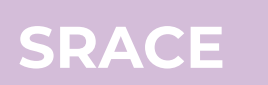

#### Paso 18.

Al generarse el " Acuse de recibo (Anexo 6) " queda completo su procedimiento de registro.

| ≡ pdffile.php | 1 / 1   - 65% +   🕃 🔊                                                                                                    | ± ē : |
|---------------|----------------------------------------------------------------------------------------------------|-------|
|               | Solicitud de registro. (Anexo 1)       Solicitud de registro. (Anexo 2)         1       Copia del cardinativa de datos personales (Anexo 5)         2       Copia de certificado nel sa que quiere ser designada/o).         2       Copia de certificado nel sa cumiento de datos personales (Anexo 5) |       |
|               | Observaciones:                                                                                                    |       |

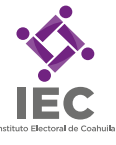

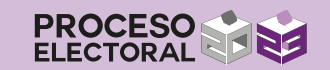

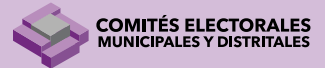

## SRACE

#### Nota:

Es importante especificar que, una vez completado el registro, el Instituto Electoral de Coahuila realizará la verificación de toda la documentación cargada al sistema.

Lo anterior, permitirá verificar y, en su caso, generar el expediente respectivo. Si de la verificación de la documentación se advirtiera la falta de algún dato, documento o requisito, <u>se solicitará la aclaración de la información y/o remisión de la documentación a través del correo electrónico regsitrado por la persona aspirante en su Anexo I, a efecto de subsanar el expediente.</u>

La omisión del subsane del expediente, ocasionará el no continuar a la siguiente etapa dentro del proceso de selección y designación de personas que integrarán los comités distritales y municipales electorales del Instituto Electoral de Coahuila, para el Proceso Electoral Local 2023.

Para cualquier duda, aclaración o solicitud de soporte, comunicarse a través de:

Correo electrónico Institucional: soporte.od.2023@iec.org.mx

> Teléfono del Instituto: (844) 4 38 62 60.

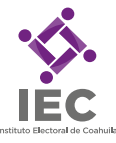